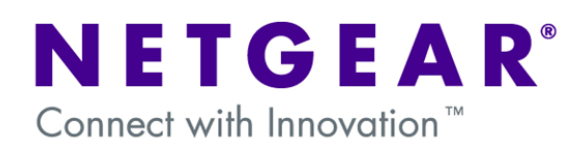

# GS700TS FS700TS – Access to the Internet on multiple VLANS using Multi-Homing

This document describes how to obtain Internet access on multiple VLANs using one Internet gateway capable of managing multiple IP subnets (Multi-homing).

The procedure described can apply to all the Smart Switches and VPN Firewall with new Web Interface (defined as the one with the Menus appearing horizontally on top).

# **Table of Contents**

| VLAN-Definition                                   | 2    |
|---------------------------------------------------|------|
| Notes when setting-up VLANs                       | 2    |
| Multi-Homing (extract from the DGFV338 Help page) | 3    |
| Physical Setup                                    | 3    |
| Logical Setup                                     | 3    |
| DGFV338 Primary LAN                               | 4    |
| DGFV338 Secondary VLAN                            | 5    |
| Smartswitch VLAN creation                         | 6    |
| Assigning Port membership to a VLAN               | 7    |
| Assigning a PVID to a port                        | 8    |
| Testing the scenario                              | . 10 |
| Further notes                                     | 10   |

### **VLAN-Definition**

VLANs are logical subgroups within a Local Area Network (LAN), which combine user stations, and network devices into a single unit, regardless of the physical LAN segment to which they are attached. VLANs allow network traffic to flow more efficiently within subgroups. VLANs use software to reduce the amount of time it takes for network changes, additions, and moves to be implemented.

### Notes when setting-up VLANs

- A VLAN does not have a minimum number of port
- VLANs work at the OSI Layer 2
- A VLAN can be created per unit, device or via logical connection/combination
- Broadcast and Multicast traffic is transmitted only in the VLAN in which traffic is generated.
- To allow traffic between VLAN a device working at protocol level (Layer 3) is required

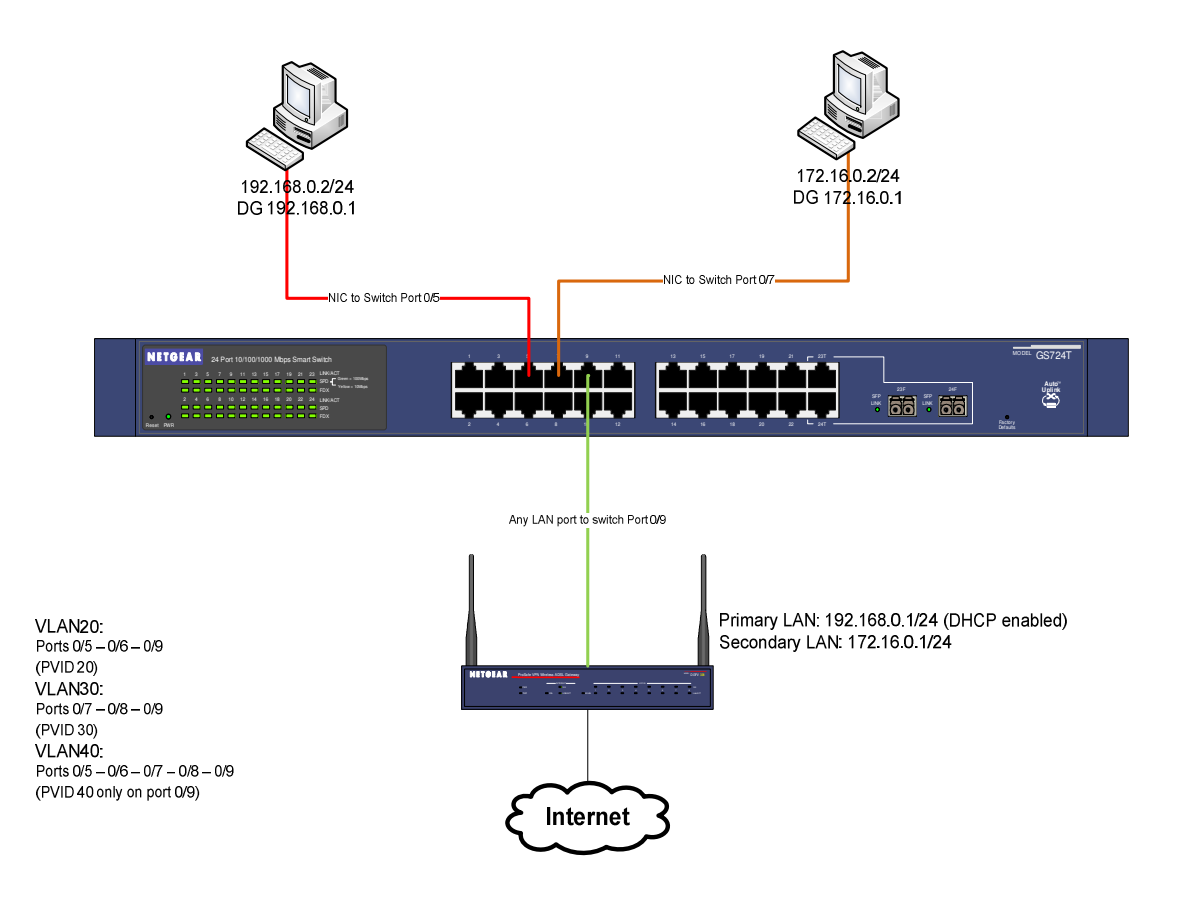

# Multi-Homing (extract from the DGFV338 Help page)

| Network Configuration                                                                                                    |
|----------------------------------------------------------------------------------------------------|
| Secondary LAN IP Setup<br>If you have computers using different IP networks in the LAN, (for example:<br>172.16.2.0, 10.0.0.0), then you can add "aliases" to the LAN port and give<br>computers on those networks, access to the Internet.                                                                                                    |
| Available Secondary LAN IPs<br>The tables lists the secondary LAN IP addresses added to the router.                                                                                                    |
| <b>IP Address:</b> The IP address alias added to the LAN port of the router. This is the gateway for computers that need to access the Internet.                                                                                                    |
| Subnet Mask: IPv4 Subnet Mask.                                                                                                    |
| Action/Edit: Click to make changes to the selected entry.                                                                                                    |
| Select All: Selects all the entries in the Available Secondary LAN IPs table.                                                                                                    |
| Delete: Deletes selected entries from the Available Secondary LAN IPs table.                                                                                                    |
| Add Secondary LAN IP Address<br>To add a secondary LAN IP address, type in the IP Address and the Subnet<br>Mask in the respective text fields and click Add.<br>Note: Additional IP addresses cannot be configured in the DHCP server. The<br>hosts on the secondary subnets must be manually configured with the IP<br>addresses, gateway IP and DNS server IPs. |
| IMPORTANT!<br>Make sure the secondary IP addresses are different from the LAN, WAN, and<br>any other subnet attached to this router.                                                                                                    |
| <b>Example:</b><br>ADSL IP address: 10.0.0.1 with subnet 255.0.0.0<br>WAN Ethernet IP address: 20.0.0.1 with subnet 255.0.0.0<br>LAN IP address: 192.168.1.1 with subnet 255.255.255.0<br>Secondary LAN IP: 192.168.20.1 with subnet 255.255.255.0                                                                                                    |

#### **Physical Setup**

1x GS724TS Prosafe Smartswitch - Firmware 3.1.0.1 2x Windows XP Computers (2 on each VLAN) 1 x DGFV338 Prosafe Firewall Router (Router firmware 3.4.0.19)

#### **Logical Setup**

GS724TS: Management IP on VLAN1 (192.168.0.239)

DGFV338 : Primary range 192.168.0.1/24 (DHCP enabled) Seconday range 172.16.0.1/24 (DHCP not enabled)

PC1 - VLAN20 - 192.168.0.2/24 PC2 - VLAN30 - 172.16.0.2/24

VLAN20: Ports 0/5 and 0/6 and 0/9 (PVID 20 for all the ports) VLAN30: Ports 0/7 and 0/8 and 0/9 (PVID 30 for all the ports) VLAN40: Port 0/5 – 0/9 (PVID 40 only for port 0/9)

# DGFV338 Primary LAN

The Primary LAN settings can be defined on the GUI of the DGFV338 (Network Configuration, LAN Setup).

If DHCP is required ensure that the correct Starting IP address and Ending IP address are configured including the DNSs settings.

|                                            | NETGEAR ProSafe VPN Wireless ADSL Gateway DGFV338  |
|--------------------------------------------|----------------------------------------------------|
| Network Configuration   Security   ¥PN   / | Administration   Monitoring   Web Support   Logout |
| :: WAN Settings :: Wireless Setting        | s :: Dynamic DN\$ :: LAN Setup :: Routing ::       |
| LAN Setup LAN Groups LAN Multi-homing      | OHCP Log                                           |
|                                            |                                                    |
| ♯ LAN TCP/IP Setup                         | help                                               |
| IP Address: 192 .168 .0 .1                 | Subnet Mask: 255 .255 .0                           |
|                                            | )                                                  |
| # DHCP                                     | () help                                            |
| O Disable DHCP Server                      |                                                    |
| Enable DHCP Server                         | Enable LDAP information                            |
| Domain Name: netgear.com                   | LDAP Server:                                       |
| Starting IP Address: 192 .168 .0 .2        | Search Base:                                       |
| Ending IP Address: 192 .168 .0 .254        | port: (leave blank for default port)               |
| Primary DNS Server:                        |                                                    |
| Secondary DNS Server:                      |                                                    |
| WINS Server:                               |                                                    |
| Lease Time: 24 Hours                       |                                                    |
| O DHCP Relay                               |                                                    |
| Relay Gateway:                             | J                                                  |
|                                            |                                                    |
| III DNS Proxy                              | () help                                            |
| Enable DNS Proxy:                          |                                                    |
| Арріу                                      | Reset                                              |
| 2007 @ 0                                   | Copyright NETGEAR®                                 |
|                                            |                                                    |

# DGFV338 Secondary VLAN

In order to add a Secondary LAN to the DGFV338 the Multi-homing option should be used.

This can be accessed via the GUI (Network configuration, LAN Setup, Multi-Homing)

| NETGEAR<br>PROSAFE NETGEAR ProSafe VPN Wireless ADSL Gateway DGFV338                        |               |        |  |  |  |  |  |
|---------------------------------------------------------------------------------------------|---------------|--------|--|--|--|--|--|
| Network Configuration   Security   VPN   Administration   Monitoring   Web Support   Logout |               |        |  |  |  |  |  |
| :: WAN Settings :: Wireless Settings :: Dynamic DNS :: LAN Setup :: Routing ::              |               |        |  |  |  |  |  |
| LAN Setup LAN Groups LAN Multi-homing                                                       |               |        |  |  |  |  |  |
|                                                                                             |               |        |  |  |  |  |  |
| Available Secondary LAN IPs     (?)help                                                     |               |        |  |  |  |  |  |
| IP Address                                                                                  | Subnet Mask   | Action |  |  |  |  |  |
| 172.16.0.1                                                                                  | 255.255.255.0 | 🥝 edit |  |  |  |  |  |
| Add Secondary LAN IP Address:                                                               |               |        |  |  |  |  |  |
| IP Address                                                                                  | Subnet Mask   | Add    |  |  |  |  |  |
| 172 16 0 1                                                                                  | 255 .255 .0   | 🛞 add  |  |  |  |  |  |
| 2007 © Copyright NETGEAR®                                                                   |               |        |  |  |  |  |  |

PCs with an IP address within this range will need the IP address, Default Gateway and DNS servers (if different from the Default Gateway) manually set.

# Smartswitch VLAN creation

VLAN are created on the Smartswitch via the GUI (Switching, VLAN, Basic, VLAN configuration).

To complete the scenarion 3 VLAN will need to be created.

The two pictures below show the creation of VLAN20, and the results of the creation of all the VLAN required to complete the scenario (VLAN20, 30, 40)

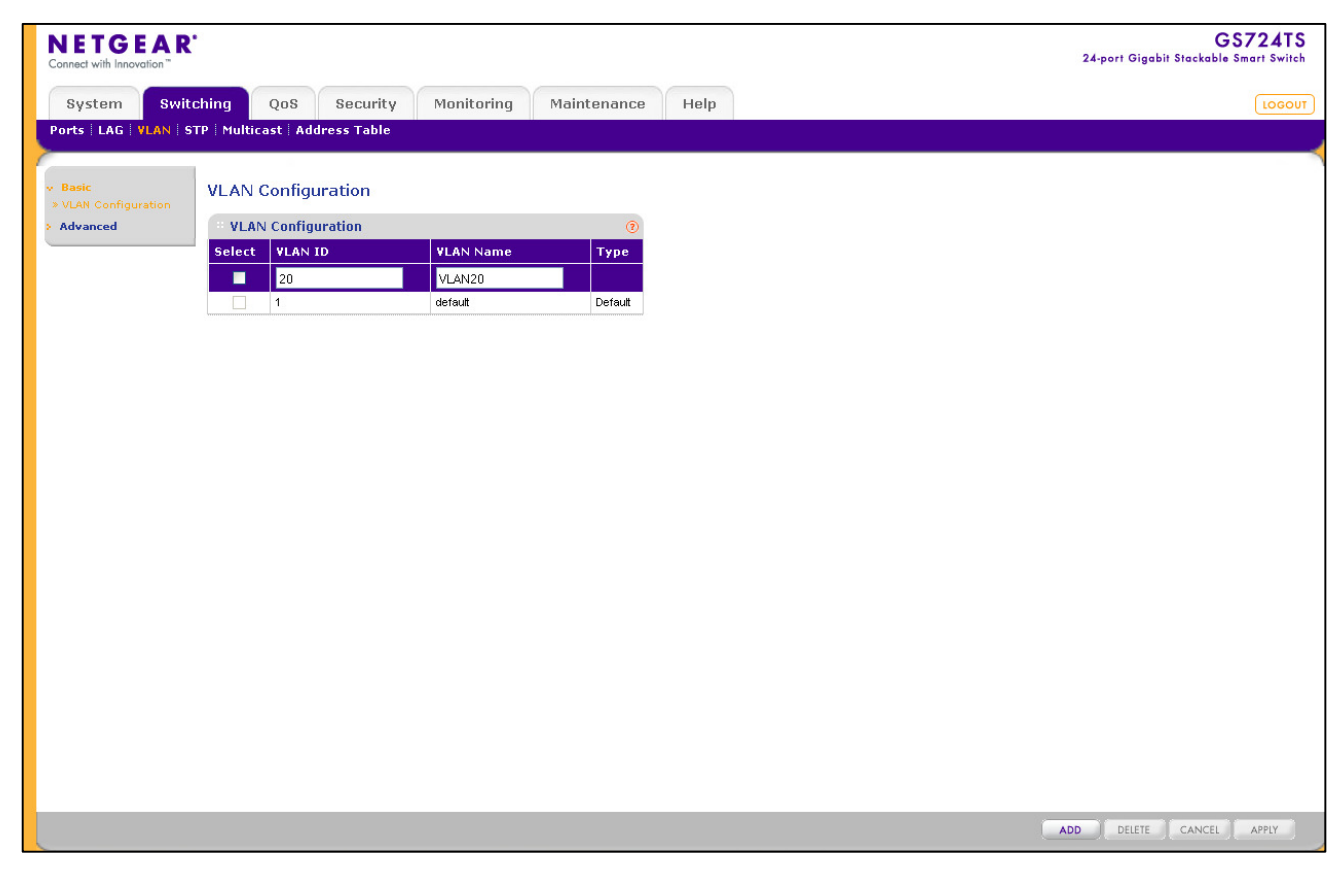

| Ports   LAG   VLAN   STP   Multicast   Address  <br>• Basic<br>• VLAN Configuration<br>• Advanced<br>• VLAN Configuration<br>• Select   VLAN ID | n VLAN Name    | ()<br>Туре                                                                                                    |
|----------------------------------------------------------------------------------------------------|----------------|----------------------------------------------------------------------------------------------------|
| Basic     VLAN Configuration     Advanced     VLAN Configuration     Select     VLAN ID                                                         | n<br>VLAN Name | Эликование (Страние) (Страние) ( |
| Advanced VLAN Configuration<br>Select VLAN ID                                                                                                   | N VLAN Name    | (2)<br>Туре                                                                                                    |
| Select VLAN ID                                                                                                    | VLAN Name      | Туре                                                                                                    |
|                                                                                                    |                |                                                                                                    |
|                                                                                                    |                |                                                                                                    |
| 1                                                                                                    | default        | Default                                                                                                    |
| 20                                                                                                    | VLAN20         | Static                                                                                                    |
| 30                                                                                                    | VLAN30         | Static                                                                                                    |
| 40                                                                                                    | VLAN40         | Static                                                                                                    |
|                                                                                                    |                |                                                                                                    |

# Assigning Port membership to a VLAN

Port membership can be assigned via the GUI (Switching, VLAN, Advanced , VLAN membership).

Three options are available:

- No membership (no simbol appearing in the gray box underneath the port number)
- Untagged membership (U)
- Tagged membership (T)

In order to browse through the options just continuosly click on the gray box until the correct one is set.

For this scenarion we will be using the U (Untagged) option on all the ports.

| NETGEAR<br>Connect with Innovation                               | r                                                                                                    | GS724TS<br>24-port Gigabit Stackable Smart Switch |
|------------------------------------------------------------------|----------------------------------------------------------------------------------------------------|---------------------------------------------------|
| System Swi                                                       | tching QoS Security Monitoring Maintenance Help                                                                                                    | LOGOUT                                            |
| Ports   LAG   VLAN                                               | STP   Multicast   Address Table                                                                                                    |                                                   |
| > Basic                                                          | VLAN Membership                                                                                                    |                                                   |
| Advanced     NLAN Configuration                                  | " VLAN Membership ()                                                                                                    |                                                   |
| <ul> <li>&gt; VLAN Membership</li> <li>&gt; Port PVID</li> </ul> | VLAN ID         20 v         Group Operation         Tag All         v           VLAN Name         VLAN20         UNTAGGED PORT MEMBERS         V         V <td></td> |                                                   |
| Configuration                                                    | VLAN Type static TAGGED PORT MEMBERS                                                                                                    |                                                   |
|                                                                  | * Unit t                                                                                                    |                                                   |
|                                                                  | GE Port 01 02 03 04 05 06 07 08 09 10 11 12 13 14 15 16 17 18 19 20 21 22 23 24                                                                                                    |                                                   |
|                                                                  | • • • • • • • • • • • • • • • • • • •                                                                                                    |                                                   |
|                                                                  |                                                                                                    |                                                   |
|                                                                  |                                                                                                    |                                                   |
|                                                                  |                                                                                                    |                                                   |
|                                                                  |                                                                                                    |                                                   |
|                                                                  |                                                                                                    |                                                   |
|                                                                  |                                                                                                    |                                                   |
|                                                                  |                                                                                                    |                                                   |
|                                                                  |                                                                                                    |                                                   |
|                                                                  |                                                                                                    |                                                   |
|                                                                  |                                                                                                    |                                                   |
|                                                                  |                                                                                                    |                                                   |
|                                                                  |                                                                                                    |                                                   |
|                                                                  |                                                                                                    | CANCEL                                            |

# Assigning a PVID to a port

The PVID (Port VLAN ID) is assigned to each port via the GUI (Switching, VLAN, Advanced, Port PVID configuration).

It is important that the PVID matches the VLAN a port is member of, unless such port belongs to multiple VLANs (in which case the PVID must still be set and be unique, but can match any of the VLAN IDs).

In our scenario the following PVID will apply:

Ports 0/5 - 0/6 (PVID 20) Ports 0/7 - 0/8 (PVID 30) Port 0/9 (PVID 40)

The below pictures show how after clicking on apply (for all 3 VLANs PVID) we obtain the correct settings:

| NETGEAR<br>Connect with Innovation" | r.         |                  |                   |                 | GS724TS<br>24-port Gigabit Stackable Smart Switch |
|-------------------------------------|------------|------------------|-------------------|-----------------|---------------------------------------------------|
| System Swi                          | tching     | QoS Secu         | rity Monitoring M | aintenance Help | LOGOUT                                            |
| Ports LAG VLAN                      | STP   Mult | icast Address Ta | ble               |                 |                                                   |
|                                     |            |                  |                   |                 |                                                   |
| > Basic                             | Port       | PVID Configur    | ation             |                 | <u></u>                                           |
| > VLAN Configuration                | Por        | t PVID Configura | tion              | 0               |                                                   |
| > VLAN Membership                   | 1 LA       | GS All           | GO TO INTERFACE   | GO              |                                                   |
| Port PVID<br>Configuration          | Selec      | t Interface      | PVID              |                 |                                                   |
|                                     |            |                  | 20                |                 |                                                   |
|                                     |            | 1/01             | 1                 |                 |                                                   |
|                                     |            | 1/g2             | 1                 |                 |                                                   |
|                                     |            | 1/g3             | 1                 |                 |                                                   |
|                                     |            | 1/g4             | 1                 |                 |                                                   |
|                                     | <b>V</b>   | 1/g5             | 1                 |                 |                                                   |
|                                     |            | 1/g6             | 1                 |                 |                                                   |
|                                     |            | 1/g7             | 1                 |                 |                                                   |
|                                     |            | 1/g8             | 1                 |                 |                                                   |
|                                     |            | 1/g9             | 1                 |                 |                                                   |
|                                     |            | 1/g10            | 1                 |                 |                                                   |
|                                     |            | 1/g11            | 1                 |                 |                                                   |
|                                     |            | 1/g12            | 1                 |                 |                                                   |
|                                     |            | 1/g13            | 1                 |                 |                                                   |
|                                     |            | 1/g14            | 1                 |                 |                                                   |
|                                     |            | 1/g15            | 1                 |                 |                                                   |
|                                     |            | 1/g10            | 1                 |                 |                                                   |
|                                     |            | 1/018            | 1                 |                 |                                                   |
|                                     |            | 1/g19            | 1                 |                 |                                                   |
|                                     |            | 1/g20            | 1                 |                 |                                                   |
|                                     |            | 1/g21            | 1                 |                 |                                                   |
|                                     |            | 1/g22            | 1                 |                 |                                                   |
|                                     |            | 1.00             |                   |                 | <u>×</u>                                          |
|                                     |            |                  |                   |                 | CANCEL                                            |

| NETGEAR'<br>Connect with Innovation |           |                    |                 |             |      |  |
|-------------------------------------|-----------|--------------------|-----------------|-------------|------|--|
| System Swite                        | hing      | QoS Secur          | ity Monitoring  | Maintenance | Help |  |
| Ports   LAG   VLAN   ST             | P   Multi | cast   Address Tab | le              |             |      |  |
|                                     |           |                    |                 |             |      |  |
| > Basic                             | Port P    | VID Configura      | tion            |             |      |  |
| v Advanced                          |           |                    |                 |             |      |  |
| » VLAN Configuration                | Port      | t PVID Configurati | on              | 0           |      |  |
| » VLAN Membership                   | 1 LA0     | GS All             | GO TO INTERFACE | GO          |      |  |
| Configuration                       | Select    | Interface          | PVID            |             |      |  |
|                                     |           |                    |                 |             |      |  |
|                                     |           | 1/g1               | 1               |             |      |  |
|                                     |           | 1/g2               | 1               |             |      |  |
|                                     |           | 1/g3               | 1               |             |      |  |
|                                     |           | 1/g4               | 1               |             |      |  |
|                                     |           | 1/g5               | 20              |             |      |  |
|                                     |           | 1/g6               | 20              |             |      |  |
|                                     |           | 1/g/               | 30              |             |      |  |
|                                     |           | 1/g0               | 40              |             |      |  |
|                                     |           | 1/g3               | 40              |             |      |  |
|                                     |           | 1/g10              | 1               |             |      |  |
|                                     |           | 1/a12              | 1               |             |      |  |
|                                     |           | 1/q13              | 1               |             |      |  |
|                                     |           | 1/g14              | 1               |             |      |  |
|                                     |           | 1/g15              | 1               |             |      |  |
|                                     |           | 1/g16              | 1               |             |      |  |
|                                     |           | 1/g17              | 1               |             |      |  |
|                                     |           | 1/g18              | 1               |             |      |  |
|                                     |           | 1/g19              | 1               |             |      |  |
|                                     |           | 1/g20              | 1               |             |      |  |
|                                     |           | 1/g21              | 1               |             |      |  |
|                                     |           | 1/g22              | 1               |             |      |  |
|                                     |           | 1/g23              | 1               |             |      |  |

# Testing the scenario

In order to test the scenario:

- Connect one PC with IP address in the 192.168.0.0/24 range to port 0/5 or 0/6
- Connect one PC with IP address in the 172.16.0/0/24 range to port 0/7 or 0/8
- Connect the Prosafe firewall to port 0/9

It should now be possible for each PC to ping the IP address of the Prosafe Firewall within the same IP subnet, and also connect to the Internet (assuming the DNS settings are correctly set via DHCP or manual configuration)

#### **Further notes**

The solution illustrated above allows multiple LANs to access the Internet but does not create Layer 3 separation, whilst Layer 2 VLAN separation is guaranteed by the switch.

To obtain full Layer 3 separation a Layer 3 devices with ACL capability must be used.